1. 会員サイトにログインした後、上の青いバーの"Alerts"をクリックしてください。

×

2. Alert Actionの"**Delete**"をクリックしてください。

×